eM4 Controller Wallbox

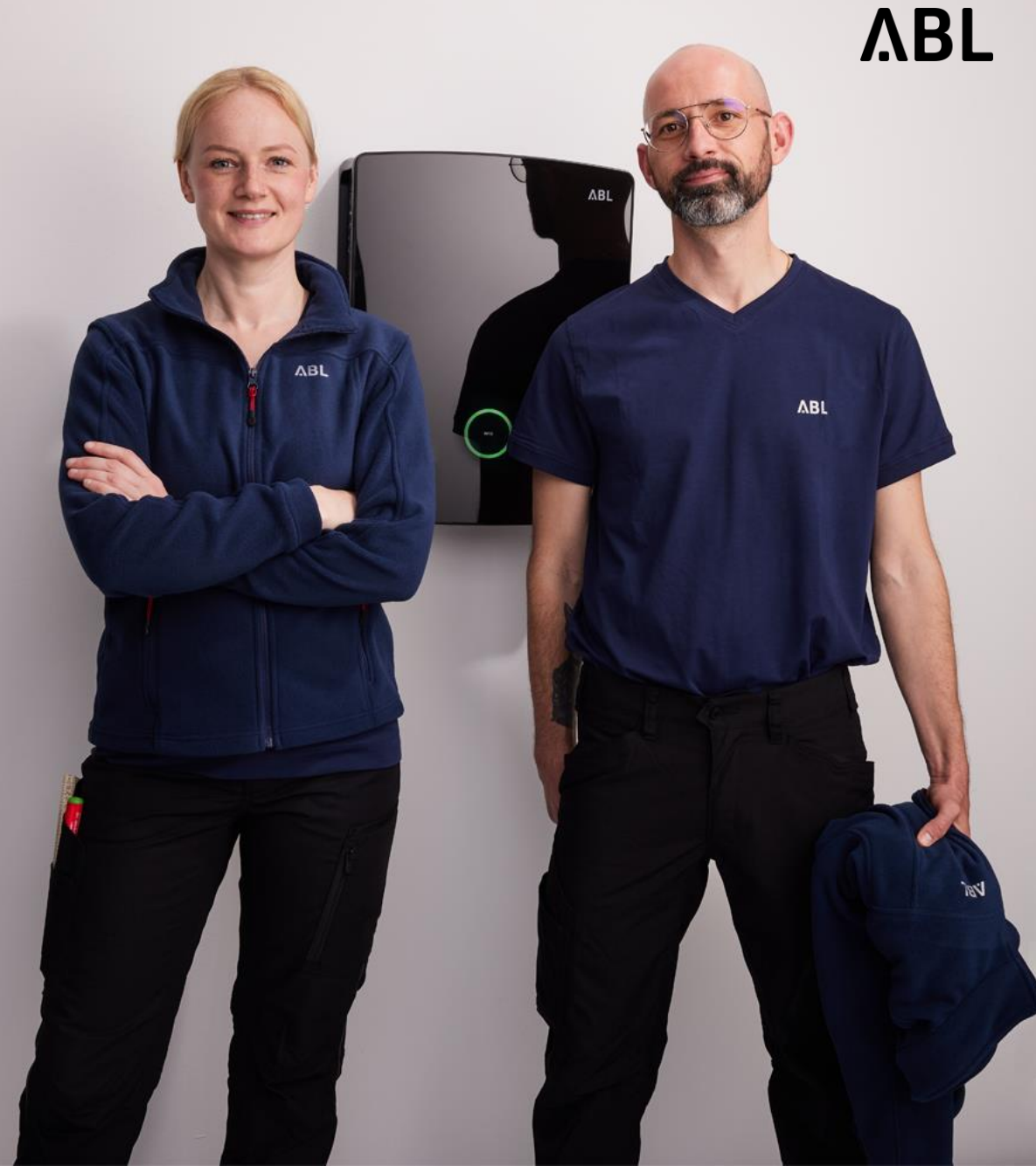

Omschakelen van een eM4 controller of een eM4 groep (controller / extrender(s) ) naar "Local-RFID modus"is alleen mogelijk na volledige configuratie via de ABL configuratie app.

- → Hierdoor vordt de eventueel aanwezige backend verbinding uitgeschakeld en is het mogelijk om RFID kaarten rechtstreeks in de eM4 controller in te leren.
- → De toegang tot de User-interface is op verscillende manieren mogelijk, bv via Laptop, tablet of smartphone. Beschrijving hiervoor vanaf pagina 9.

#### Local RFID Mode – Oberfläche Webadmin

"Operation"

ΛBL

| ABL Benutzerob            | ΛBL                                                                              |     |
|---------------------------|----------------------------------------------------------------------------------|-----|
| Angemeldet als OWNER      | Rollenwechsel <b>v</b>                                                           |     |
|                           | Übersicht Produkte Konnektivität Betrieb Wartung Allgemeines Group Über Lizenzen |     |
| Info                      |                                                                                  | - 1 |
| Ladestation               |                                                                                  |     |
| Seriennummer Ladestation: | 10325981                                                                         |     |
| Seriennummer SBC:         | S016961A9                                                                        |     |
| Chargebox ID:             | ABL_10325981                                                                     |     |
| Software Version:         | 2.0p9                                                                            |     |

#### ΛBL ABL Benutzeroberfläche Angemeldet als OWNER Rollenwechsel V Übersicht Produkte Konnektivität Betrieb Wartung OCPP-Konfiguration OCPP-Einstellungen Last-Management Local RFID Mode Allgemein Eichrecht Allgemeine Einstellungen **Betriebsmodus** 1 Betriebsmodus: Online - Backend Mode 0 Speichern Verwerfen (2)Online - Backend Mode Online - Backend Mode Local - RFID Mode Local - Free Charging Mode

ΛBL

 Schakel over naar de bedrijfsmodus "Local -RFID-modus

> Als alternatief kan hier ook "gratis opladen" worden geselecteerd (modus Local – Free Charging Mode)

**2** Save

| ABL Benutzeroberfläche ABL                        |                         |                                                  |                |  |
|---------------------------------------------------|-------------------------|--------------------------------------------------|----------------|--|
| Angemeldet als OW                                 | NER                     | Rollenwechsel V                                  |                |  |
|                                                   | Übersich                | nt Produkte Konnektivität <b>Betrieb</b> Wartung |                |  |
| Allge                                             | mein OCPP-Konfiguration | OCPP-Einstellungen Eichrecht Last-Management     | ocal RFID Mode |  |
| Lokaler RFID Modus. Verwaltung der Benutzerliste. |                         |                                                  |                |  |
| RFID - UID                                        | Username                | Ladepunkte                                       | Aktionen       |  |
| Keine Einträge gefunden.                          |                         |                                                  |                |  |
|                                                   |                         | 2 Hinzufügen einer RFID-Karte                    | Alle Löschen   |  |
| Benutzerliste exportieren:                        |                         | Exportieren                                      | -              |  |
| Benutzerliste importieren:                        | D                       | urchsuchen Keine Datei ausgewählt. Importieren   |                |  |

ΛBL

- Ga naar het tabblad "Local - RFID-mode"
- Klik op "Add RFID-card" en houd de RFID-kaart voor de lezer van de eM4.

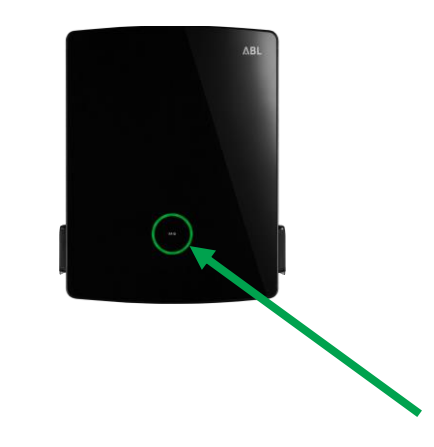

| ABL Benutzeroberfläche                                                                                                    |                                                                                       |          |  |  |  |
|----------------------------------------------------------------------------------------------------|---------------------------------------------------------------------------------------|----------|--|--|--|
| Angemeldet als OWNER                                                                                                    | Rollenwechsel <b>V</b>                                                                |          |  |  |  |
| Übe                                                                                                    | rsicht Produkte Konnektivität <b>Betrieb</b> Wartung                                  |          |  |  |  |
| Allgemein OCPP-Konfigura                                                                                                    | tion OCPP-Einstellungen Eichrecht Last-Management Local RFID Mod                      | le       |  |  |  |
| Lokaler RFID Modus. Verwal                                                                                                    | tung der Benutzerliste.                                                               |          |  |  |  |
| Die UID 0441943AF85680 der Lehrkarte wurde erfolgreich aktualisiert.                                                                        |                                                                                       |          |  |  |  |
| RFID - UID Username                                                                                                    | Ladepunkte                                                                            | Aktionen |  |  |  |
| Keine Einträge gefunden.                                                                                                    |                                                                                       |          |  |  |  |
| 1     1       0441943AF85680     1       Max Mustermann     1       Beispiei. 1, 4, 6, 10 oder Leerzeichen für die Auswahl aller Ladepunkte |                                                                                       |          |  |  |  |
| Benutzerliste exportieren:<br>Benutzerliste importieren:                                                                                    | Exportieren           Durchsuchen         Keine Datei ausgewählt.         Importieren |          |  |  |  |

ΛBL

- Kaart UID wordt ingelezen en getoond.
- 2 Naam voor de kaart invullen.
- Nummer van het laadpunt waarvoor deze kaart geldig is ingeven.
  - z.B. 1 voor CP 1
    1,2,4 voor CP 1, 2 en 4
    Niets voor alle CP's
- Op V klikken om op te slaan.

| ABL Benutzeroberfläche <b>ABL</b>                                                                                     |                          |                                                             |          |  |  |
|----------------------------------------------------------------------------------------------------|--------------------------|-------------------------------------------------------------|----------|--|--|
| Angemeldet als OWNE                                                                                                   | ER Ro                    | llenwechsel ▼                                               |          |  |  |
|                                                                                                    | Übersicht F              | Produkte Konnektivität <b>Betrieb</b> Wartung               |          |  |  |
| Allgeme                                                                                                    | in OCPP-Konfiguration OC | CPP-Einstellungen Eichrecht Last-Management Local RFID Mode |          |  |  |
| Lokaler RFID Modus. Verwaltung der Benutzerliste.                                                                     |                          |                                                             |          |  |  |
| RFID - UID                                                                                                    | Username                 | Ladepunkte                                                  | Aktionen |  |  |
| 0441943AF85680                                                                                                    | Max Mustermann           | 1                                                           |          |  |  |
| 043052CA4A6580                                                                                                    | Erika Mustermann         | 2                                                           |          |  |  |
| Hinzufügen einer RFID-Karte Alle Löschen Benutzerliste importieren: Durchsuchen Keine Datei ausgewählt. Importieren 2 |                          |                                                             |          |  |  |

Herhaal het proces totdat alle kaarten zijn ingeleerd.

- 1 Lijst met RFID-kaarten kan worden geëxporteerd, bijv. om ze opnieuw in te lezen in een andere wallbox
- 2 Er kan ook een lijst met RFID-kaarten worden geïmporteerd

→ Laadsessies kunnen nu worden vrijgegeven met de bijbehorende kaarten

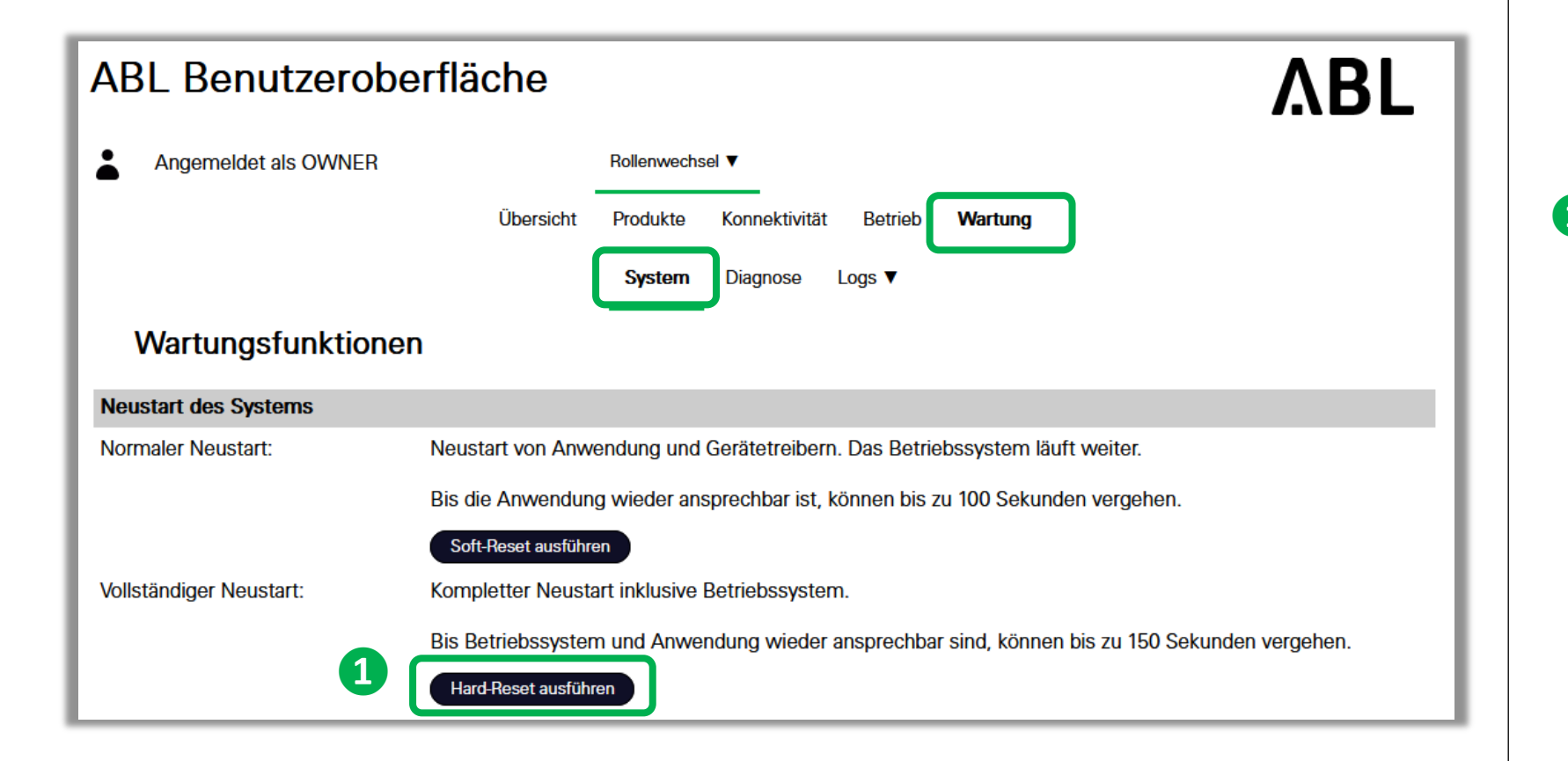

Ga naar het tabblad "Maintenance" en het tabblad "Systeem"

 "Hard-Reset " aanklikken. Controller start opnieuw

> De functie "Local RFIDmode" is dan klaar voor gebruik.

## Toegangsopties voor de User-interface

eM4 Controller

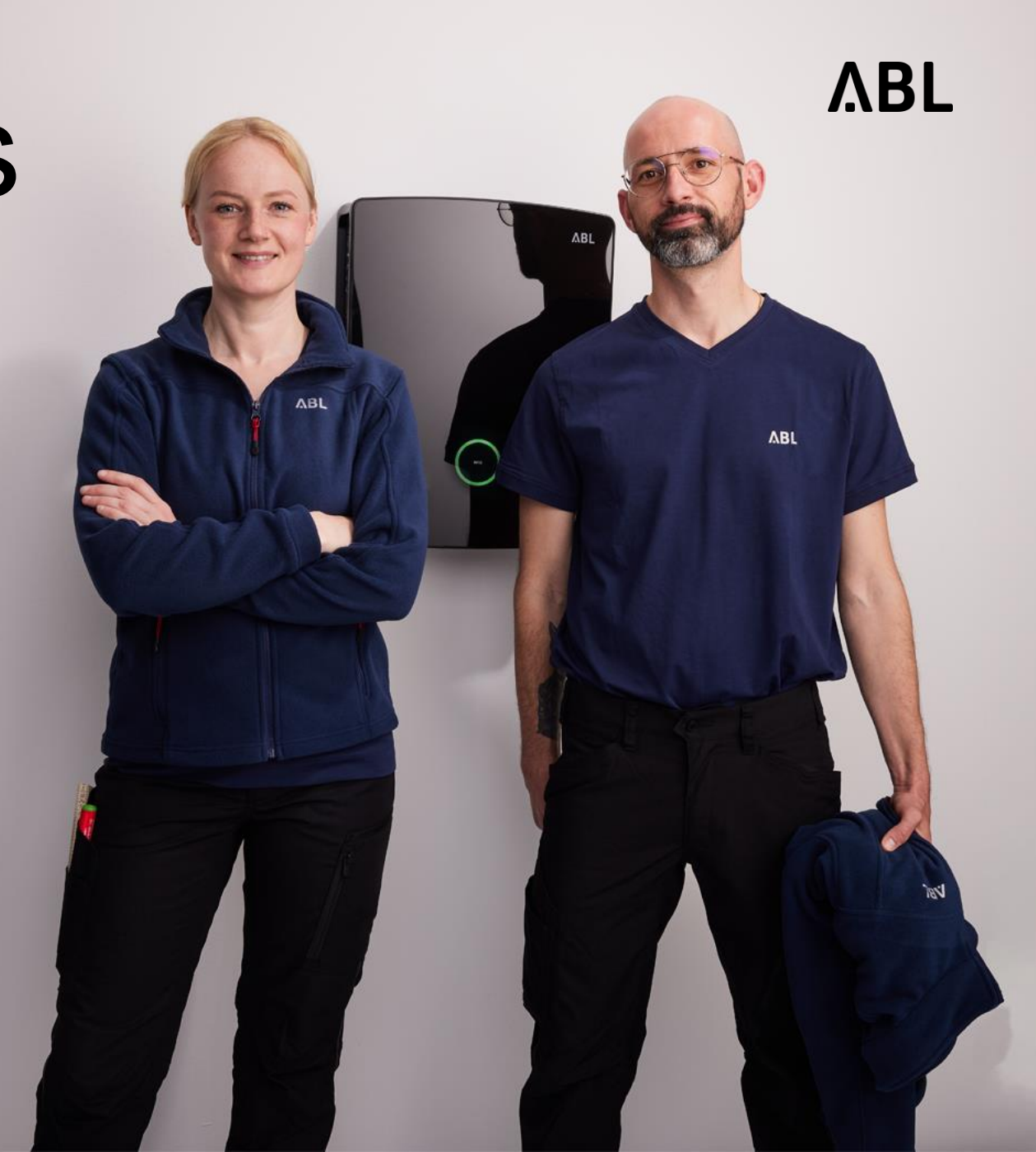

## Toegang tot de User interface van de eM4 Controller

Wired via Router

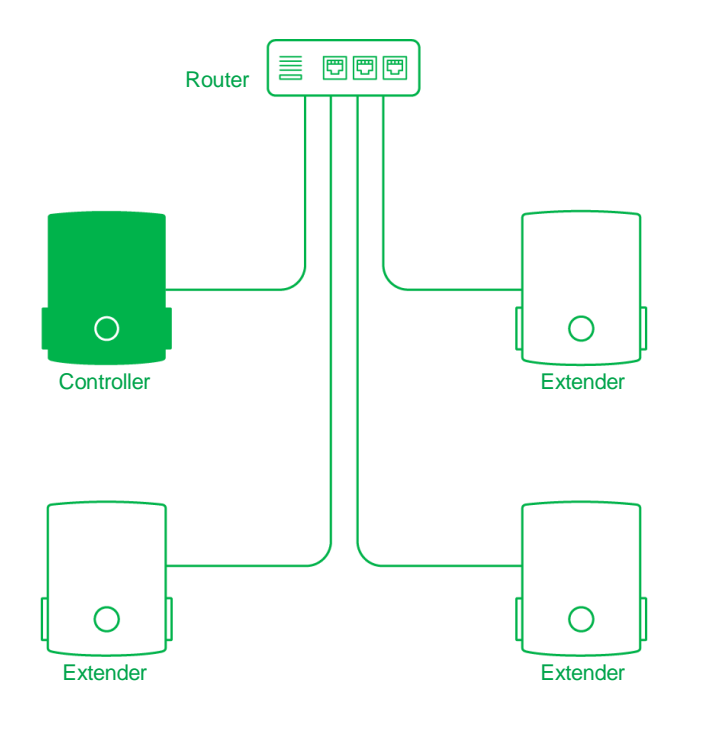

Variant 1:

Aansluiting via Netwerkkabel op een vrije poort van de Router
 → Ga met de browser naar:
 ablseriennummer.local

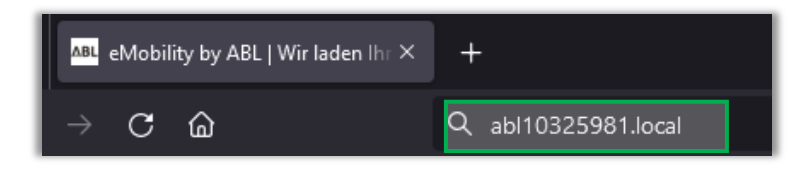

#### Variant 2:

• WLAN van de eM4 kiezen - verbinden - Password \* invoeren

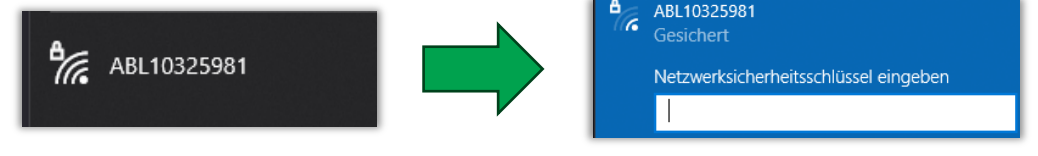

→ Ga met de browser naar: 10.10.10.200

Variant 3:

• Het IP adres uit de router halen.

| sbc4            | 192.168.1.152           |
|-----------------|-------------------------|
| → Ga met de bro | wser naar het IP-adres. |

\* WLAN-Password van de eM4 (Bij inbedrijfstellen ingevoerd)

## Toegang tot de User interface van de eM4 Controller

Wired via Switch (zonder Router) DHCP door Controller

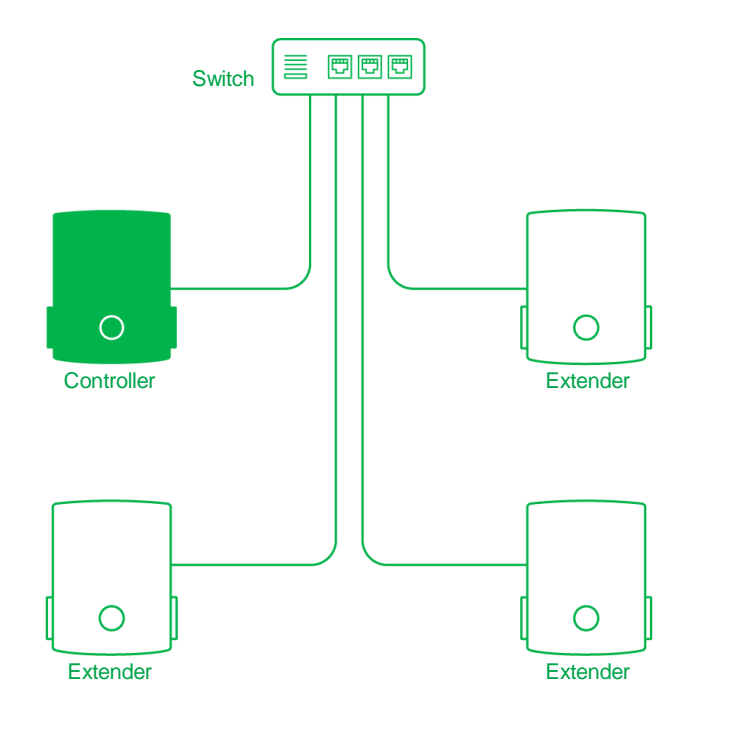

Variante 1:

Aansluiting via Netwerkkabel op een vrije poort van de Switch
 → Ga met de browser naar:
 ablseriennummer.local

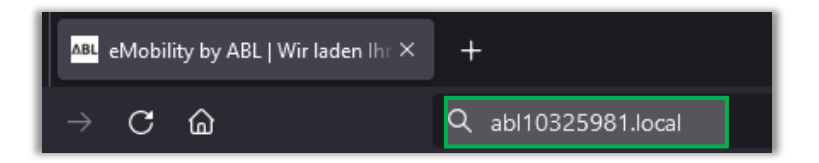

#### Variante 2:

• WLAN van de eM4 kiezen - verbinden - Password \* invoeren

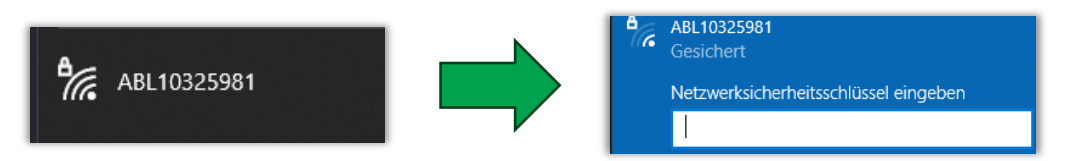

→ Ga met de browser naar: 10.10.10.200

## Toegang tot de User interface van de eM4 Controller

Wireless via WLAN-Router

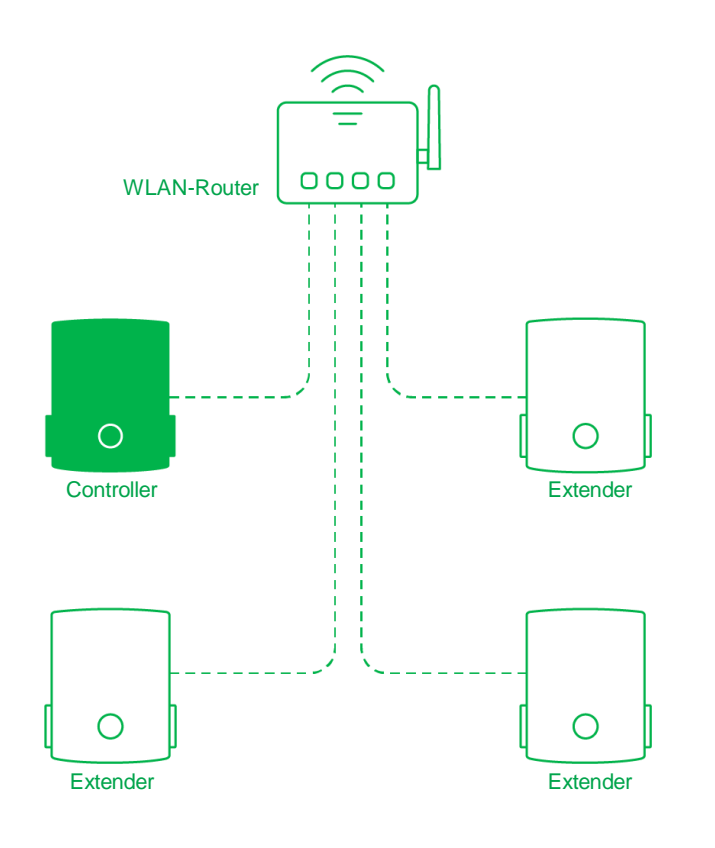

Variant 1:

 Aansluiting via Netwerkkabel direct op de Controller
 → Ga met de browser naar: ablseriennummer.local

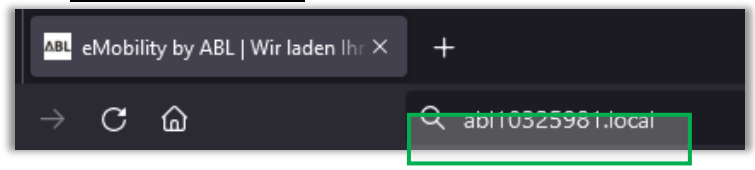

Variant 2:

sbc4

• Het IP adres uit de router halen.

192.168.1.152

 $\rightarrow$  Ga met de browser naar het IP-adres.

\* WiFi-Passwort des Routers

## ΛBL

ABL GmbH · Albert-Büttner-Straße 11 · D-91207 Lauf / Pegnitz T. +49 (0) 9123 188-0 · info@abl.de · www.abl.de · www.ablmobility.de

© ABL GmbH 2024 Diese Präsentation und ihr Inhalt sind urheberrechtlich geschützt. Eine Vervielfältigung oder Veröffentlichung auch nur einzelner enthaltener Texte, Grafiken, Fotos ist strengstens untersagt und nur mit ausdrücklicher schriftlicher Genehmigung von ABL GmbH.

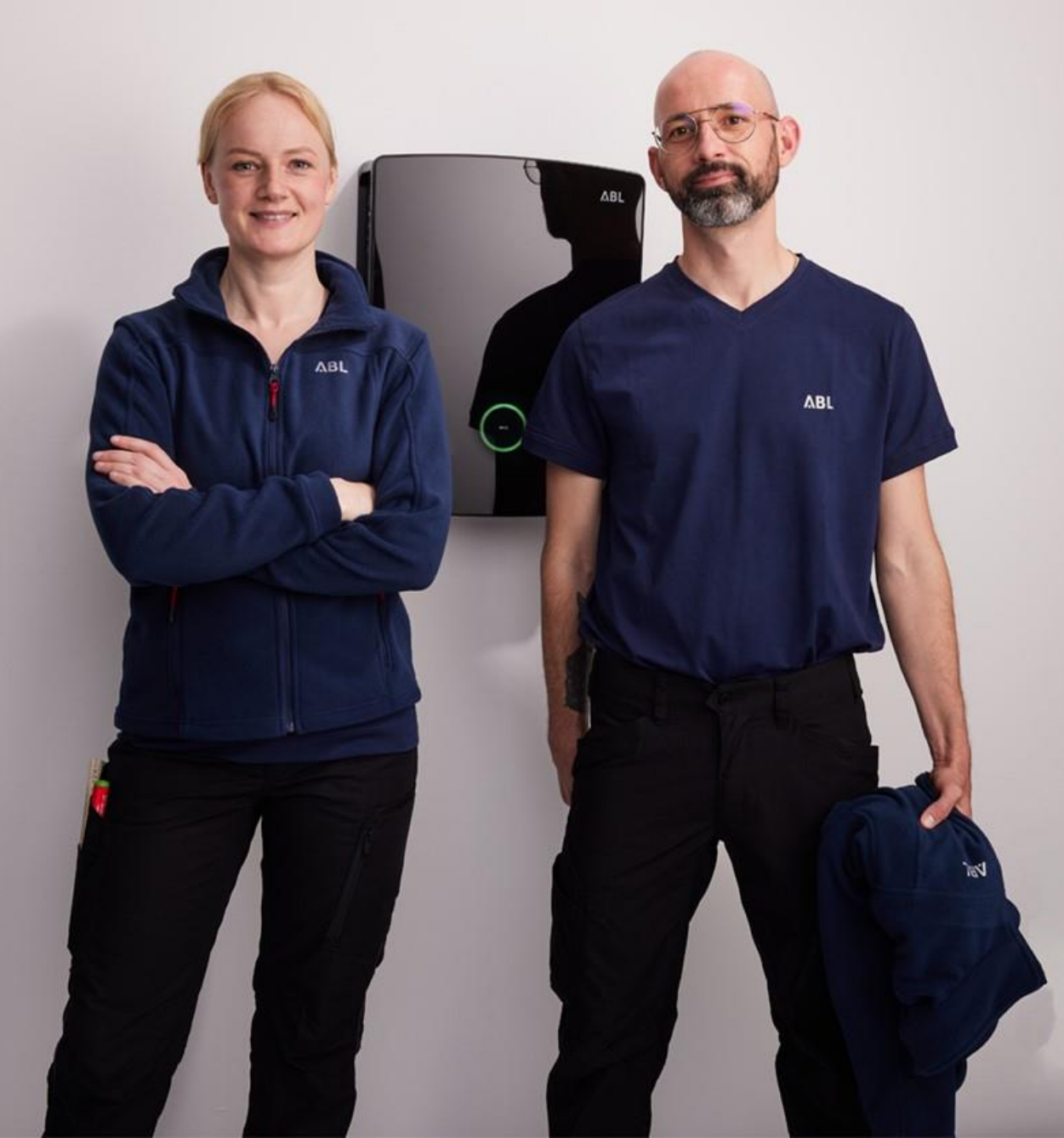